DATACAD LLC

## **TECHNICAL BULLETIN**

Software for Architecture

## Editing the Win 95 Registry for Object Snapping With Middle Button of Logitech Mouse

DataCAD uses the middle mouse button to generate an Object Snap instead of a double-click. To disable the double-click and regain a standard middle mouse button click, you will need to make the following modification in the Windows 95 Registry.

- 1. Click on the Start button on the Windows 95 Desktop and select RUN.
- 2. In the Open input box, type c:\windows\regedit.exe and press [Enter].
- 3. From the Registry Editor screen, double click on HKEY\_LOCAL\_MACHINE.
- 4. Double-click on SOFTWARE.
- 5. Double-click on Logitech.
- 6. Double-click on MouseWare.
- 7. Double-click on CurrentVersion.
- 8. Find your device model from the list under CurrentVersion and double-click.
- 9. Click on the 0000 folder and to display information on the right side of the Registry Editor screen.
- 10. Under the Name column, double-click on the "DoubleClick" entry and the Edit String Dialogue box will appear.
- 11. Modify the Value Data line to read **001** and click [OK].
- 12. Exit the Registry Editor and restart Windows 95. The middle button should now perform a double click.